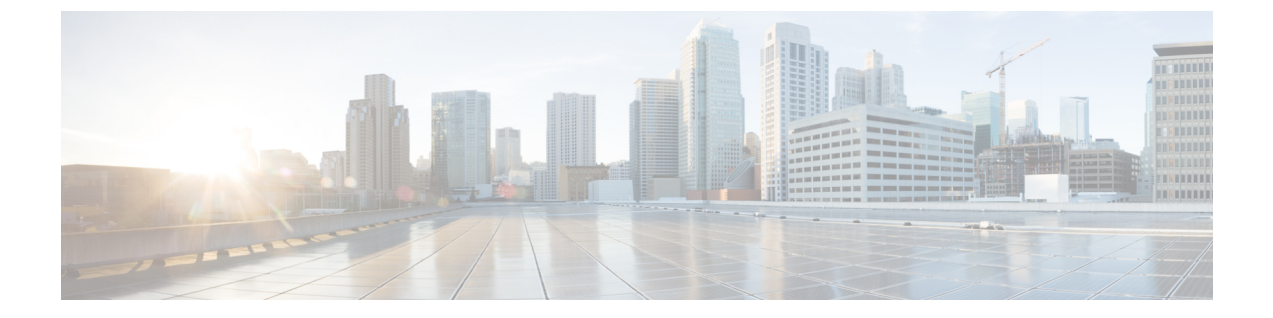

# HX Data Platform インターフェイスへのロ グイン

- HyperFlex クラスタインターフェイスの概要 (1ページ)
- AAA 認証 REST API (7 ページ)
- HX Connect へのログイン (7 ページ)
- ・コントローラ VM (hxcli) コマンド ラインへのログイン (9ページ)
- Cisco HX Data Platform インストーラへのログイン (11 ページ)
- SCVM のルート パスワードの復元 (12ページ)
- SCVM の管理パスワードの復元 (12 ページ)
- HX Data Platform REST API へのアクセス (13 ページ)
- Secure Admin Shell, on page 14
- diag ユーザーの概要 (15 ページ)

## HyperFlex クラスタ インターフェイスの概要

それぞれの HyperFlex インターフェイスから、HX ストレージ クラスタに関する情報にアクセスし、アクションを実行することができますHX。HXストレージクラスタのインターフェイスは次のとおりです。

- HX Connect—モニタリング、パフォーマンスチャート、およびアップグレード、暗号化、 複製、データストア、ノード、ディスク、VM ready clones のタスク。
- HX Data Platform プラグイン—モニタリング、パフォーマンス チャート、データストア、 ホスト(ノード)、ディスクのタスク。
- Admin Shellコマンドライン: HX Data Platform の hxcli コマンドを実行します。
- HyperFlexシステムRESTful API—オンデマンドのステートレスプロトコルにより、HyperFlexシステムの認証、レプリケーション、暗号化、モニタリング、および管理を可能にします。
- パフォーマンスを最も正確に読み取るには、HX Connect クラスタレベルのパフォーマン スチャートを参照してください。他のグラフでは、HyperFlexのストレージを分散し、デー

タストアを介してVMが消費するという方法が原因で、全体像が把握しづらい場合があります。

他にも次のインターフェイスがあります。

- HX Data Platform インストーラ: HX Data Platform のインストール、HX ストレージクラス タの展開と拡張、ストレッチ クラスタの展開。
- Cisco UCS Manager HX ストレージ クラスタのネットワーク、ストレージとストレージ アクセス、およびリソースの管理のタスク。
- VMware vSphere WebクライアントおよびvSphereクライアント: vCenterクラスタ内のすべ てのVMware ESXiサーバを管理します。
- VMware ESXi ホスト コマンド ラインを提供する個々の ESXi ホストの管理。

### HX Data Platform ログイン情報に関するガイドライン

hxcliコマンドは、ログイン情報を要求します。

HX Data Platform インストーラの実行時に、事前定義された admin および root ユーザの管理 シェルパスワードが指定されます。インストール後は、hxcli コマンドラインを使用してパス ワードを変更できます。

ユーザーが 10 回連続で間違ったクレデンシャルでログインしようとした場合、アカウントは 2 分間ロックされます。SSH でログインの試行が失敗した場合、アカウントがロックされたこ とを示すエラーメッセージが表示されます。HX Connect または REST API でログインの試行 が失敗した場合、10 回の試行中にアカウントがロックされたことを示すエラーメッセージが 表示されます。

| コンポーネント                      | 権限レベル | ユーザー名<br>(Username) | パスワード<br>(Password) | 注記                                                                                                    |
|------------------------------|-------|---------------------|---------------------|----------------------------------------------------------------------------------------------------|
| HX Data Platform<br>インストーラVM | root  | root                | Cisco123            | <b>重要</b> :システムに指定されているデフォルトのパスワード Cisco123 は、インストール時に変更する必要があります。新しいユーザがパスワードを指定していない限り、インストールを続行できません。 |

I

| コンポーネント     | 権限レベル                | ユーザー名<br>(Username)                                                                                      | パスワード<br>(Password)                               | 注記                                                                                                    |
|-------------|----------------------|----------------------------------------------------------------------------------------------------|---------------------------------------------------|----------------------------------------------------------------------------------------------------|
| HX 接続       | 管理者また<br>は読み取り<br>専用 | vCenter で定義された<br>ユーザ。                                                                                   | vCenter で定<br>義されたユー<br>ザ。                        |                                                                                                    |
|             |                      | 事前定義された admin<br>または root ユーザ。                                                                           | HX のインス<br>トール時に指<br>定。                           |                                                                                                    |
| 管理シェル       |                      | HX のインストール時<br>に定義されたユーザ。<br>事前定義された admin<br>ユーザー。                                                      | HX のインス<br>トール時に指<br>定。<br>強力なパス<br>ワードが必要<br>です。 | ストレージクラスタ内<br>のすべてのノードで一致<br>している必要がありま<br>す。<br>安全な admin シェルへの<br>SSH のサポートは、<br>ユーザー admin に制限さ<br>れています。<br>インストール後、パス<br>ワードを変更するときは<br>hxcli コマンドを使用し<br>ます。 |
| vCenter     | admin                | デフォルト:<br>administrator@vsphere.local<br>SSO 対応。<br>設定どおり<br>(MYDOMAIN\name<br>または<br>name@mydomain.com) | SSO 対応。<br>設定どおり。                                 | 読み取り専用ユーザー<br>は、HX Data Platform プ<br>ラグインにアクセスでき<br>ません。                                                                                                    |
| ESXi サーバ    | root                 | SSO 対応。<br>設定どおり。                                                                                        | SSO 対応。<br>設定どおり。                                 | ストレージ クラスタ内<br>のすべての ESX サーバ<br>で一致している必要があ<br>ります。                                                                                                    |
| ハイパーバイザ     | root                 | root                                                                                                    | HX のインス<br>トール時に指<br>定。                           | HXのインストール後に<br>パスワードを変更するに<br>は、vCenter または<br>esxcli コマンドを使用<br>します。                                                                                              |
| UCS Manager | admin                | 設定どおり。                                                                                                   | 設定どおり。                                            |                                                                                                    |

| コンポーネント            | 権限レベル | ユーザー名<br>(Username) | パスワード<br>(Password) | 注記 |
|--------------------|-------|---------------------|---------------------|----|
| ファブリックイ<br>ンターコネクト | admin | 設定どおり。              | 設定どおり。              |    |

### HX Data Platform の名前、パスワード、文字

ほとんどの印刷可能ASCII文字と拡張ASCII文字を名前とパスワードに使用できます。ただし 一部の文字は、HX Data Platformのユーザ名、パスワード、仮想マシン名、ストレージョント ローラ VM 名、およびデータストア名に使用できません。フォルダとリソースプールには、 使用できない文字はありません。

パスワードは、少なくとも1つの小文字、1つの大文字、1つの数字、および次のうち1つの 特殊文字を含む、10文字以上で指定する必要があります。

アンパサンド(&)、アポストロフィ(')、アスタリスク(\*)、アットマーク(@)、バックスラッシュ()、コロン(:)、カンマ(,)、ドル記号(\$)、感嘆符(!)、スラッシュ(/)、小なり記号(<)、大なり記号(>)、パーセント(%)、パイプ()、シャープ(#)、疑問符(?)、セミコロン(;)

特殊文字を入力するときは、使用するシェルを考慮してください。シェルによって、注意が必要な文字が異なります。名前またはパスワードに特殊文字がある場合は、引用符で囲んでください(例:'speci@lword!')。フィールドから HyperFlex Installer パスワードの単一引用符内で、 パスワードを入力する必要はありません。

#### HX ストレージ クラスタの名前

HX クラスタ名の最大文字数は 50 文字です。

#### HX ストレージ クラスタのホスト名

HX クラスタホスト名は 80 文字以内です。

#### 仮想マシンとデータストアの名前

仮想マシン名、コントローラVM名、またはデータストア名の作成時にはほとんどの文字を使用できます。エスケープされた文字を、仮想マシン名、コントローラVM名、またはデータストア名に使用できます。

最大文字数:仮想マシン名には 80 文字まで使用できます。

除外される文字:スナップショットの対象となるユーザ仮想マシン名やデータストア名には、 次の文字を使用しないでください。

アクセント(`)

特殊文字:次の特殊文字を、ユーザの仮想マシンまたはデータストア名で使用できます。

アンパサンド(&)、アポストロフィ(')、アスタリスク(\*)、アットマーク(@)、バックスラッシュ(\)、サーカムフレクス(^)、コロン(:)、カンマ(,)、ドル記号(\$)、ドット(.)、二重引用符(")、等号(=)、感嘆符(!)、スラッシュ(/)、ハイフン(-)、左波カッコ({)、左丸カッコ(()、左角カッコ([)、小なり記号(<)、たなり記号(>)、パーセント(%)、パイプ(|)、プラス記号(+)、シャープ(#)、疑問符(?)、右波カッコ(})、右丸カッコ())、右角カッコ(])、セミコロン(;)、ティルダ(~)、アンダースコア(\_)

#### ユーザ名の要件

ユーザ名として HX Data Platform のコンポーネントに固有のものを指定でき、UCS Manager の ユーザ名要件を満たす必要があります。

UCS Manager ユーザ名の要件。

- 文字数:6~32 文字
- Cisco UCS Manager 内で一意である必要があります。
- •英文字から始まる必要があります。
- 英文字(大文字または小文字)が必要です。
- 数字を含めることができます。すべて数字にすることはできません。
- ・特殊文字:アンダースコア(\_)、ダッシュ(-)、およびドット(.)に限定

コントローラ VM パスワードの要件

コントローラ VM の root ユーザ/admin ユーザのパスワードには、次の規則が適用されます。

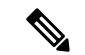

- (注) パスワードに関する一般的な規則:コマンド文字列にパスワードを含めないでください。コマンドがパスワードの入力を求めることができる状態にします。
  - 最小長:10
  - •最小1大文字
  - ・最小で1つの大文字
  - 最小で1つの数字
  - 最小で1つの特殊文字
  - ・最大3回の再試行で新しいパスワードを設定

コントローラ VM のパスワードを変更するには、必ず hxcli コマンドを使用します。Unix パ スワード コマンドなどの他のパスワード変更コマンドを使用しないでください。

1. 管理コントローラ VM にログインします。

2. hxcli コマンドを実行します。

#### hxcli security password set [-h] [--user USER]

変更は、HX クラスタですべてのコントローラ Vm に伝達されます。

#### UCS Manager および ESX のパスワード形式と文字の要件

UCS Manager と VMware ESXi のパスワードの形式と文字の要件の概要は次のとおりです。詳細については、Cisco UCS Manager および VMware ESX のドキュメントを参照してください。

•文字クラス:小文字、大文字、数字、特殊文字。

パスワードは大文字と小文字が区別されます。

- 文字長: 最小 6、最大 80
  - 4つすべての文字クラスの文字が含まれる場合は、6文字以上が必要です。
  - 3つ以上の文字クラスの文字が含まれる場合は、7文字以上が必要です。
  - 1つまたは2つの文字クラスの文字しか含まれない場合は、8文字以上が必要です。
- •開始文字と終了文字:パスワードの先頭の大文字またはパスワードの末尾の数字は文字数 の合計に含まれません。

パスワードが大文字で始まる場合は、2つの大文字が必要です。パスワードが数字で終わる場合は、2つの数字が必要です。

要件を満たす例:

h#56Nu: 6文字。4クラス。大文字で始まっていません。数字で終わっていません。

h5xj7Nu:7文字。3クラス。大文字で始まっていません。数字で終わっていません。

XhUwPcNu: 8 文字。2 クラス。大文字で始まっていません。数字で終わっていません。

Xh#5\*Nu:6文字としてカウントされます。4つの文字クラス。大文字で始まっています。 数字で終わっていません。

h#5\*Nu9:6文字としてカウントされます。4つの文字クラス。大文字で始まっていません。数字で終わっています。

•連続文字数:最大2。たとえば、hhh####555は許容されません。

ただし、VSphere SSO ポリシーでこの値を設定することは可能です。

• 除外文字 :

UCS Manager のパスワードには、エスケープ(\)文字を使用できません。

ESX パスワードには、これらの文字を使用できません。

- •ユーザ名と同じものやユーザ名を逆にしたものは使用できません。
- ・辞書に載っている単語は使用できません。

- パスワードには、エスケープ文字(\)、ドル記号(\$)、疑問符(?)、等号(=)を 使用できません。
- ・辞書に載っている単語:

辞書に載っている単語は使用しないでください。

### AAA 認証 REST API

Cisco HyperFlex は、ストレージクラスタのリソースにアクセスするための REST API を提供します。AAA 認証 REST API は、ユーザを認証し、入力されるログイン情報とアクセス トークンを交換するためのメカニズムを提供します。このアクセス トークンは他の REST API コール を呼び出すために使用できます。

認証 REST API (/auth) には、レート制限が適用されます。15分のウィンドウでは、/auth は最大 5回呼び出せます (正常に呼び出せた場合)。各ユーザは、取り消されていないトークンを最大 8つ作成することができます。次に/authを呼び出すと、新しいトークンの余地を設けるため、 最も古い発行済みトークンが自動的に取り消されます。システムには、最大で16の取り消さ れていないトークンが存在できます。ブルートフォース攻撃を防ぐために、認証試行が10回 連続で失敗した場合、ユーザアカウントは120秒間ロックされます。発行されたアクセストー クンは18日間 (1555200秒) 有効です。

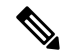

(注) HxConnect はログインのために /auth コールを使用します。この場合も同じ制限が適用されます。

## HX Connect へのログイン

Cisco HyperFlex Connect は、HX ストレージのクラスタ モニタリング、およびレプリケーション、暗号化、データストア、および仮想マシンのタスクに対し、HTML5 ベースのアクセスを 提供します。

#### セッションについて

HX Connectへの各ログインはセッションです。セッションは、HX Connect にログインした時 からログアウトする時までの間のアクティビティの期間です。セッション中にブラウザの Cookie を手動でオフにしないでください。それにより、セッションもドロップされるためです。ド ロップした場合でも、セッションを閉じるためにブラウザを閉じないでください。そのセッ ションは、引き続きオープンなセッションとしてカウントされます。デフォルトのセッション の最大値は次のとおりです。

- •ユーザごとに8の同時セッション
- ・HX ストレージ クラスタ全体での 16 の同時セッション。

始める前に

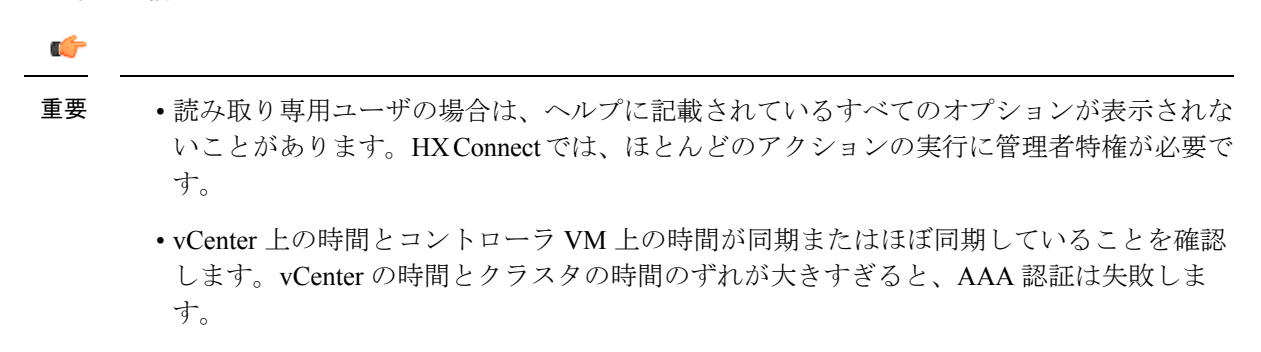

ステップ1 HX ストレージ クラスタ管理 IP アドレスを探します。

個々の Storage Controller VM ではなく、管理 IP アドレスの完全修飾ドメイン名(FQDN)を使用します。

- **ステップ2** ブラウザで、HX ストレージ クラスタ管理 IP アドレスを入力します。
- **ステップ3** HXストレージクラスタのログインクレデンシャルを入力します。
  - **RBAC ユーザ**:次のロールに基づくアクセス制御(RBAC) ログインを Cisco HyperFlex Connect サポートします。
    - 管理者:管理者ロールを持つユーザには、読み取りおよび変更操作の権限があります。これらの ユーザは、HXストレージクラスタを変更できます。
    - •読み取り専用:読み取り専用ロールを持つユーザには、読み取り(表示)権限があります。HXス トレージクラスタに変更を加えることはできません。

これらのユーザーは vCenter を介して作成されます。vCenter ユーザー名の形式は <name>@domain.local で、ユーザー プリンシパル名(UPN)形式で指定されています。例:administrator@vsphere.local。 ユーザー名に「ad:」などのプレフィックスを追加しないでください。

•HX 事前定義ユーザ:HX データ プラットフォーム事前定義ユーザ admin または root を使用してログ インするには、local/プレフィックスを入力します。例:local/root または local/admin。

local/ ログインで実行したアクションは、ローカル クラスタにのみ影響します。

vCenter は HX Connect でセッションを認識します。このため vCenter で発生するシステム メッセージ は local/root ではなくセッションのユーザを示す可能性があります。たとえば、アラームで、 Acknowledged By might list com.springpath.sysmgmt.domain-c7 と表示されます。

目のアイコンをクリックすると、パスワードフィールドのテキストが表示または非表示となります。この アイコンは、他のフィールド要素によって見えにくくなる場合があります。それでも、目のアイコンの領 域をクリックすると、切り替え機能は動作します。

#### 次のタスク

- HX Connect に表示されたコンテンツを更新するには、更新(円形)アイコンをクリックします。これによってページが更新されない場合は、キャッシュをクリアして、ブラウザをリロードします。
- ・HX Connectをログアウトして、適切にセッションを閉じるには、[ユーザ(User)]メニュー (右上) >[ログアウト(Logout)]を選択します。

## コントローラ VM (hxcli) コマンド ラインへのログイン

すべての hxcli コマンドは、HX クラスタ情報を読み取るコマンドとHX クラスタを変更する コマンドに分かれています。

・変更のコマンド:管理者レベルのアクセス許可が必要です。例:

hxcli cluster create

hxcli datastore create

 ・読み取りのコマンド:管理者レベルのアクセス許可または読み取り専用レベルのアクセス 許可で許可されます。例:

```
hxcli <cmd> -help
```

hxcli cluster info

hxcli datastore info

HX Data Platform の hxcli コマンドを実行するには、HX Data Platform ストレージ コントロー ラ VM コマンド ラインにログインします。

#### ¢

重要 コマンド文字列にパスワードを含めないでください。コマンドは、プレーンテキストとしてロ グに頻繁に渡されます。コマンドからパスワードの入力を求められるまで待ちます。これは、 ログイン コマンドだけでなく hxcli コマンドにも当てはまります。

ストレージ コントローラ VM の HX Data Platform コマンドライン インターフェイスには、次 の方法でログインできます。

- コマンドターミナルから
- HX Connect Web CLI ページから

HX Connect では直接コマンドのみサポートされます。

- ・直接コマンド:1回のパスで完了し、コマンドラインを介した応答を必要としないコ マンド。直接コマンドの例:hxcli cluster info
- 間接コマンド:コマンドラインを介したライブ応答を必要とするマルチレイヤのコマンド。対話型コマンドの例:hxcli cluster reregister

ステップ1 コントローラ VM の DNS 名を探します。

- 1. [VM] > [概要(Summary)] > [DNS 名(DNS Name)]を選択します。
- 2. vSphere Web クライアント [ホーム (Home) ]>[VVM とテンプレート (VMs and Templates) ]>[vCenter  $\forall \vec{N}$  (vCenter server) ]> データセンター>[ESX エージェント (ESX Agents) ]>[VM] から。
- 3. コントローラ VM のストレージ クラスタ リストにクリック スルーします。
- ステップ2 ブラウザから、DNS 名と /cli パスを入力します。
  - a) パスを入力します。
    - 例

# cs002-stctlvm-a.eng.storvisor.com/cli

想定されるユーザ名:admin、パスワード:HX クラスタ作成時に定義。

- b) プロンプトが表示されたら、パスワードを入力します。
- **ステップ3** コマンド ライン ターミナルから ssh を使用します。
  - (注) ssh ログイン文字列にパスワードを含めないでください。ログインは、プレーンテキストとし てログに渡されます。
  - a) ssh コマンド文字列を入力します。
  - b) 証明書の警告が表示される場合があります。yes と入力して警告を無視して続行します。

c) プロンプトが表示されたら、パスワードを入力します。

# ssh admin@10.198.3.22
HyperFlex StorageController 2.5(1a)
admin@10.198.3.22's password:

ステップ4 [HX Connect] から: [HX Connect] にログインし、[Web CLI] を選択します。

(注) HX Connect Web CLI からは非対話型のコマンドのみを実行できます。

### ストレージョントローラのパスワードの変更

インストール後にHyperFlexストレージコントローラのパスワードをリセットするには、次の 手順を実行します。

ステップ1 ストレージ コントローラ VM にログインします。

ステップ2 Cisco HyperFlex ストレージ コントローラ パスワードを変更します。

#### # hxcli security password set

このコマンドによって、変更がストレージクラスタ内のすべてのコントローラ VM に適用されます。

(注) 新しいコンピューティングノードを追加し、hxcli security password set コマンドを 使用してクラスタパスワードを再設定しようとすると、コンバージドノードは更新されます が、コンピューティングノードはデフォルトパスワードのままになることがあります。

ステップ3 新しいパスワード を入力します。

ステップ4 Enter を押します。

## Cisco HX Data Platform インストーラへのログイン

次に、HX Data Platform ソフトウェアをインストールします。

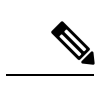

(注) Cisco HX Data Platform インストーラを起動する前に、ストレージクラスタに含める予定の vCenter クラスタにあるすべてのESXi サーバがメンテナンスモードであることを確認します。

ステップ1 ブラウザで、HX データプラットフォームインストーラがインストールされた VMの URL を入力します。

このアドレスは、前のセクション「HX Data Platform インストーラの展開」で入手しています。たと えば、http://10.64.4.254 です。

ステップ2 次のクレデンシャルを入力します。

- •[ユーザ名(Username)]: root
- •パスワード (デフォルト) : Cisco123
- 注目 システムに同梱されているデフォルトのパスワードciscol23は、インストール時に変更する必要があります。新しいユーザがパスワードを指定していない限り、インストールを続行できません。

EULA を読みます。[利用規約に同意します(I accept the terms and conditions)]をクリックします。

右下隅に記載された製品バージョンが正しいことを確認します。[ログイン(Login)]をクリックします。

**ステップ3** [HX Data Platform Installer Workflow] ページには、さらに移動するための2つのオプションがあります。

### SCVM のルート パスワードの復元

ルート パスワードを復元するために実行する唯一のオプションは、Linux シングル ユーザー モードを使用することです。

Cisco TAC に連絡してこのプロセスを完了してください。

## SCVM の管理パスワードの復元

HX 4.5(2c) および HX 5.0(2x) 以降では、RSA キーを使用して ESXi ホストから SSH を使用し、 recover-password コマンドを実行することにより、ストレージ コントローラ VM (SCVM) Admin パスワードを回復できます。 このプロセスを完了するには、TAC に連絡する必要があ ります。

始める前に

同意トークンワークフローをサポートするには、TACにお問い合わせください。

- ステップ1 SSH を使用して ESXi ホストにログインします。
- ステップ2 recover-password コマンドを実行します。同意トークンを要求するプロンプトが表示されます。
  - (注) 同意トークンの提供については、TACにお問い合わせください。
  - a) オプション1を入力してチャレンジを生成します。
  - b) 同意トークンをコピーします。
  - c) オプション2を入力して応答を受け入れます。
  - d) 同意トークンを入力します。
  - e) 管理者のための新しいパスワードを入力します。
  - f) 管理者のための新しいパスワードを再入力します。

例

```
admin:~\ recover-password
Consent token is needed to reset password. Do you want to continue?(y/[n]):
```

クラスタ展開:データを提供して、既存の標準的なストレージクラスタにコンバージドノードやコン ピューティングノードを追加できます。

V

\_\_\_\_\_ 1. Generate Challenge 2. Accept Response 3. Exit \_\_\_\_\_ Enter Option: 1 Generating Challenge..... Challenge String (Please copy everything between the asterisk lines exclusively): 2g9HLgAAAQEBAAQAAAABAgAEAAAAAQMACL7HPAX+PhhABAAQo9ijSGjCx+Kj+Nk1YrwK1QUABAAAAGQGAA1IeXB1 cmZsZXgHAAxIeXBlcmZsZXhfQlQIAAlIWVBFUkZMRVgJACBhNzAxY2VhMGZlOGVjMDQ2NDllMGZhODVhODIyYTY2NA== -----1. Generate Challenge 2. Accept Response 3. Exit ------Enter Option: 2 Starting background timer of 30 mins Please input the response when you are ready: Gu4aPQAAAQEBAAQAAAABAqAEAAAAAQMBYnlQdnRGY1NiNkhtOUlyanlDQVJic0ZXYnp3MVpzdm1pcVh3ZzJLS1ZZSV1 yeXBydU9oejVQWkVXdlcvWWdFci8NCnBrVFVpS1d0dVRlczZ6TkdITX10T3dNaFhaT21rM3pKL1M5cDJqR0xxcGF0Y1 Ruc05SVFNybCtQeGwvK1Z1b1gNCjBHYVVxcExXdUhtUUc0UG9ZU2FBL01we1RFYz1aRmFNeUFmYUdkOThMSmliZn12UF c2d0tNY1FCM31PWmRjU1ENCklGeWZJTVpKL1RWd110aERZT001dXQveHZxUU1HN1hTbjdXb2R4Wnq2NVNqVktWK211d FMyZzdxZUIzc3R2TEqNCld1VWNYS31WdFdOaXRiaHBvWUIwT1J0N213dHlrSkcyWldWbnk4KzZIUUNJbW9xdnFoSU91S kk4aElsWWNNaUENCnlEbEpkQ0wwcHVObSswNVVyTWM0M1E9PQ== Response Signature Verified successfully ! Response processed successfully. Consent token workflow is successful, allowing password reset. Enter the new password for admin: Re-enter the new password for admin: Changing password for admin ... Password changed successfully for user admin.

recover-password コマンドを使用してパスワードを変更すると、パスワードはすべてのノードで同期され なくなります。すべてのノードでパスワードを再度変更および同期するには、hxcli security password set を使用する必要があります。

**ステップ3** すべてのノードでパスワードを同期するには、任意のノードから hxcli security password set コマンドを実行し、新しいパスワードを入力します。

例

```
admin:~$ hxcli security password set
Enter new password for user admin:
Re-enter new password for user admin:
admin:~$
```

### HX Data Platform REST API へのアクセス

Cisco HyperFlex HX シリーズ システムは、完全内包型の仮想サーバ プラットフォームを通じて、コンピューティング、ストレージ、ネットワークの3つのレイヤと強力な Cisco HX Data Platform ソフトウェアツールを結合し、シングルポイント接続による簡素化された管理を実現

します。Cisco HyperFlex System は、単一の UCS 管理ドメインに HX ノードを追加することに よってスケールアウトするように設計されたモジュラ システムです。ハイパーコンバージド システムはユーザのワークロードニーズに基づいて統一されたリソースのプールを提供しま す。

HTTP 動詞を使用した Cisco HyperFlex System RESTful API は、HTTP 呼び出しを実行するよう に構成できる他のサードパーティ製の管理および監視ツールと統合されています。また、オン デマンドステートレス プロトコルを介した HyperFlex システムの認証、レプリケーション、 暗号化、監視、および管理を可能にします。この APIを使用すれば、外部アプリケーションを HyperFlex の管理プレーンと直接インターフェイスさせることができます。

これらのリソースにはURI(Uniform Resource Identifier)を介してアクセスし、これらのリソースに対する操作はPOST(作成)、GET(読み取り)、PUT(更新)、DELETE(削除)などのHTTP動詞を使用して実行します。

REST API は、Python、JAVA、SCALA、Javascript などのさまざまな言語でクライアント ライ ブラリを生成することも可能なSwaggerを使用して記述されます。このように生成したライブ ラリを使用して、HyperFlex リソースを使用するためのプログラムとスクリプトを作成できま す。

HyperFlex は、組み込み REST API アクセス ツールである REST エクスプローラも備えていま す。このツールは、リアルタイムで HyperFlex リソースにアクセスし、応答を監視するために 使用します。REST エクスプローラは、コマンドラインから実行可能な CURL コマンドも生成 します。

**ステップ1** ブラウザを開いて、https://developer.cisco.com/docs/ucs-dev-center-hyperflex/ DevNet アドレスにアクセスしま す。

**ステップ2** [Login] をクリックし、必要に応じてクレデンシャルを入力します。

## **Secure Admin Shell**

Starting with Cisco HX Release 4.5(1a), limiting access provides the following:

- Controller VMs from outside the clusters through remote root access over SSH is disabled.
- Admin users have limited shell access with only restricted commands available. To know the allowed commands in the admin shell, execute **priv** and **help** or **?** commands.
- Access is only available through local root Consent Token process.
- Logging into the root shell of a controller, for troubleshooting purposes, requires Cisco TAC to be involved.

### 注意事項と制約事項

- クラスタ外からコントローラVMへのSSH経由のリモートルートアクセスは無効になります。クラスタの一部のノードのみが、データネットワークを介して他のノードへのルートとしてSSH接続できます。
- ・同意トークンの生成中または生成前にESXノードをメンテナンスモード(MM)にすると、 そのSCVMでトークンを使用できなくなり、ノードがMMになりSCVMがオンラインに戻っ た後に同期ユーティリティを起動する必要があります。
- HX リリース 4.0(x) 以前のクラスタにルート対応ユーザが存在する場合は、HX リリース
   4.5(1a)へのアップグレードを開始する前に削除します。ルート対応ユーザーが削除されない場合、アップグレードは続行されません。

### 同意トークンに関する情報

同意トークンは、管理者とCisco Technical Assistance Centre(Cisco TAC)の相互の同意により、 システムシェルにアクセスする組織のシステムネットワーク管理者を認証するために使用さ れるセキュリティ機能です。

ー部のデバッグシナリオでは、Cisco TAC エンジニアが特定のデバッグ情報を収集したり、実稼働システムでライブデバッグを実行する必要がある場合があります。このような場合、Cisco TAC エンジニアは、デバイスのシステムシェルにアクセスするようユーザー(ネットワーク管理者)に依頼します。同意トークンは、システムシェルへの特権アクセス、制限アクセス、およびセキュアアクセスを提供する、ロック、ロック解除、および再ロックのメカニズムです。

セキュアシェル限定アクセスの場合、ネットワーク管理者とCisco TACが明示的な同意を提供 する必要があります。Admin としてログインすると、admin として診断コマンドを実行する か、または TAC 支援を要求して root シェルを要求することができます。root シェル アクセス は、HyperFlex データ プラットフォーム内の問題のトラブルシューティングと修正のみを目的 としています。

TAC が必要なトラブルシューティングを完了したら、同意トークンを無効にして root アクセ スを無効にすることを推奨します。

### diag ユーザーの概要

HX 5.0(2a) 以降、HyperFlex のコマンドラインインターフェイスである HX シェルに、新しく「diag」ユーザーが導入されました。このアカウントは、トラブルシューティング用に設計され、昇格された権限を持つ、ローカルユーザーアカウントです。HX シェルへのログインは引き続き「admin」ユーザーアカウントに制限されています。ログイン後、diag ユーザーのへの切り替えコマンド(su)を入力し、パスワードを入力し、CAPTCHA テストに合格することにより、「diag」ユーザーに切り替える必要があります。「diag」ユーザーを使用する場合は、次の点に注意してください。

・admin ユーザーよりは権限が緩いものの、root ユーザーより制限されている

- bash をデフォルトのシェルとして使用して、lshellの制限を緩和できます
- 管理シェルから su diag を実行することによってのみアクセスできます。ssh により diag への直接ログインを試みると、ブロックされます。
- diag のパスワードを入力すると、CAPTCHA テストが表示されます。diag シェルに入るには、正しい CAPTCHA を入力する必要があります。
- ・書き込み権限は、diagユーザー向けに事前定義されたファイルセットに制限されています

システムソフトウェアを変更する可能性のあるコマンドは、「diag」ユーザーではブロックさ れます。ブロックされるコマンドのデフォルトのリストは次のとおりです。

- sudo
- apt-get
- li
- dpkg
- apt
- easy\_install
- setfacl
- adduser
- deluser
- userdel
- groupadd
- groupdel
- addgroup
- delgroup

次に、diag user コマンドの出力例を示します。

This is a Restricted shell. Type '?' or 'help' to get the list of allowed commands. hxshell:~\$ su diag Password:

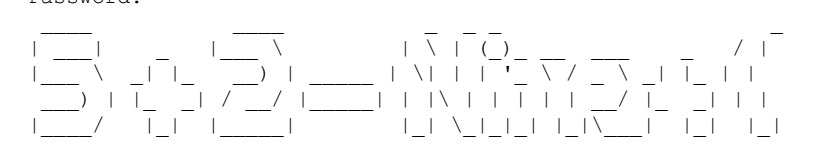

Enter the output of above expression: -1 Valid captcha diag#

翻訳について

このドキュメントは、米国シスコ発行ドキュメントの参考和訳です。リンク情報につきましては 、日本語版掲載時点で、英語版にアップデートがあり、リンク先のページが移動/変更されている 場合がありますことをご了承ください。あくまでも参考和訳となりますので、正式な内容につい ては米国サイトのドキュメントを参照ください。